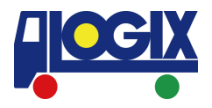

# 操作方法のご案内 WEB BOOKING履歴の確認,修正等

更新日: 2021年12月6日 セイノーロジックス株式会社

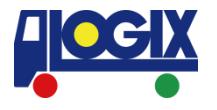

- ・WEB BOOKING 履歴の確認
- ・WEB BOOKINGの修正
- ・WEB BOOKINGのキャンセル
- ・B/L Copyの閲覧
- ・Invoice/請求明細の閲覧

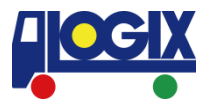

#### ログイン後、左メニューより 「WEB BOOKING 履歴/編集」をご選択ください。 ■ログイン: https://web.logix.co.jp/Auth/Login

| CGIX セイノーロジョクス株式合社<br>SEINO LOGIX CO., LTD.                 |                                                                                                    |
|-------------------------------------------------------------|----------------------------------------------------------------------------------------------------|
| ⋒ ホーム<br>⊕ 本船スケジュール検索                                       | 株式会社<br>様向けページ                                                                                                    |
| <ul> <li>H WEB BOOKING</li> <li>① 危険品 BOOKING 依頼</li> </ul> | こんにちは。ようこそ、LOGIX NETへ!                                                                                                    |
| 🕜 WEB BOOKING 履歴/編集                                         | お知らせ                                                                                                    |
| ◎ 貨物トレース                                                    | • 諸チャージー覧                                                                                                    |
| 小 本船動静と換算レート                                                | <ul> <li>各種フォームタワンロード(ACLE)止依頼フォーム、AMS/ACIフォームなど)</li> <li>海外代理店情報はこちらから</li> </ul>                                                                                                    |
| ♀ 会員情報編集                                                    |                                                                                                    |
| Excel Schedule                                              | 【※操作上のご注意※】                                                                                                    |
| SYSTEM<br>(→ ログアウト                                          | <ul> <li>キーボード、または、ブラウザのツールバー上で「戻る」にあたる操作は行わないようお願いいたします。</li> <li>複数のタブにて同時にLOGIX NET上の同じ機能を操作されますと、選択した内容が別のタブに引き継がれてしまうなどの 不具合が発生する場合がございます。複数タブでの同時操作はお控えいただきますようお願いいたします。</li> <li>Internet Explorer10以降をブラウザとしてご利用の場合、設定によっては一部の機能が使用できないことがございます。 互換表示とJavaScriptを有効にしてご利用ください。</li> </ul> |
|                                                             | 尚、自動返信メールが届かない場合は、下記までお問い合わせください                                                                                                    |
|                                                             | セイノーロジックス株式会社 カスタマーサービス課<br>横浜本社 : TEL 045-682-5315 / FAX 045-682-5306 / yokohama@logix.co.jp<br>大阪支店 : TEL 06-6260-1031 / FAX 06-6260-1030 / osaka@logix.co.jp<br>名古屋支店 : TEL 052-221-7221 / FAX 052-221-7230/ nagoya@logix.co.jp                                                                |

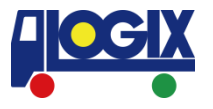

#### ご希望の条件に併せて 履歴の中から検索いただくことが可能です。 恐れ入りますが

FCL・危険品の修正・キャンセルはWEBより承ることができません。

| CGIX セイノーロジックス株式合社<br>SEINO LOGIX CO.,LTD.                                                                        |                                                                                                    |                                                           |                                       |                                      |     |             |             |                     |        |        |       |                           |        |
|----------------------------------------------------------------------------------------------------|----------------------------------------------------------------------------------------------------|-----------------------------------------------------------|---------------------------------------|--------------------------------------|-----|-------------|-------------|---------------------|--------|--------|-------|---------------------------|--------|
| <ul> <li>○ ホーム</li> <li>② 本船スケジュール検索</li> <li>⊟ WEB BOOKING</li> <li>③ 危険品 BOOKING 依頼</li> </ul>                  | 検索     WEB ブッキング履歴・修正・キャンセル       下記いずれかの条件を入力後、『検索』ボタンをクリックしてください。<br>検索結果より普通品ブッキングの修正・キャンセルのお手続きが可能です。(CFS CUT前日15:00まで)<br>FCL・危険品の修正・キャンセルは電話でのみ受付致します。連絡先はこちら |                                                           |                                       |                                      |     |             |             |                     |        |        |       |                           |        |
| <ul> <li>WEB BOOKING 履歴/編集</li> <li>資物トレース</li> <li>本船動静と換算レート</li> <li>会員情報編集</li> <li>Excel Schedule</li> </ul> | 受付日<br>プッキングNo.<br>輸送形態                                                                                                    |                                                           |                                       | 以降                                   |     |             | [           | 出港予定日<br>仕向地        | 2021/1 | 2/03   | 以降    | 自動的に本日以降を表示いたします。         | 索      |
| system<br>(→ ログアウト                                                                                                | 検索結果<br>内容の確認・修正およ<br>CFS CUT前日15:00<br>尚、FCL・危険品の修<br><b>輸送形態 ブッキ</b> :<br>普通品LCL                                                                                  | びキャンセルはブッキン<br>までWEB上で操作可能で<br>正・キャンセルは電話で<br>ングNo. CUT 日 | ングNo.をクリッ<br>です。<br>でのみ受付致しま<br>出港予定日 | クしてください。<br>す。連絡先はごちら。<br><b>荷受地</b> | 任向地 | B/L Copy Ir | nvoice/請求明編 | 貸物トレース キャ.<br>Track | ンセル    | 検索結果が表 | 気っされま | 履歴の中から検索いただくことが可能で<br>ます。 | す。<br> |

### WEB BOOKINGの修正,キャンセル

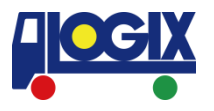

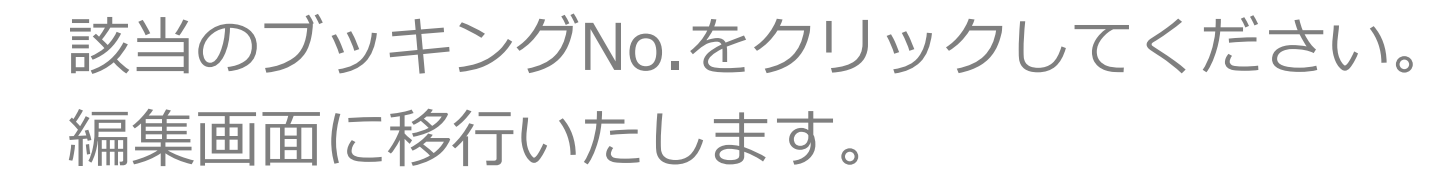

| CCIX セイノーロジェクス株式会社<br>SEINO LOGIX CO.,LTD.                |                                                                                                    |               |         |     |     |          |              |           |       |        |    |  |           |
|-----------------------------------------------------------|----------------------------------------------------------------------------------------------------|---------------|---------|-----|-----|----------|--------------|-----------|-------|--------|----|--|-----------|
| ⋒ ホーム<br>9. 本船スケジュール検索                                    | WEB ブッキング履歴・修正・キャンセル                                                                                                    |               |         |     |     |          |              |           |       |        |    |  |           |
| <ul> <li>WEB BOOKING</li> <li>① 危険品 BOOKING 依頼</li> </ul> | 下記いずれかの条件を入力後、『検索』ボタンをクリックしてください。<br>検索結果より普通品ブッキングの修正・キャンセルのお手続きが可能です。(CFS CUT前日15:00まで)<br>FCL・危険品の修正・キャンセルは電話でのみ受付致します。連絡先はごちら |               |         |     |     |          |              |           |       |        |    |  |           |
| 3 WEB BOOKING 履歴/編集                                       |                                                                                                    |               |         |     |     |          |              |           |       |        |    |  |           |
| ⑨ 貨物トレース                                                  | 受付日                                                                                                    |               |         | 以降  |     |          |              | 出港予定日     | 2021/ | /12/03 | 以降 |  |           |
| ∿ 本船動静と換算レート                                              | ブッキングNo.                                                                                                    |               |         |     |     |          |              | 仕向地       |       |        |    |  |           |
| ♀ 会員情報編集                                                  | 輸送形態                                                                                                    |               | ~       |     |     |          |              |           |       |        |    |  | <br>檢索    |
| Excel Schedule                                            |                                                                                                    |               |         |     |     |          |              |           |       |        |    |  | <br>19238 |
| SYSTEM                                                    |                                                                                                    |               |         |     |     |          |              |           |       |        |    |  |           |
| ⇒ ログアウト                                                   | 検索結果                                                                                                    |               |         |     |     |          |              |           |       |        |    |  |           |
|                                                           | 内容の確認・修正およびキャンセルはブッキングNo.をクリックしてください。<br>CFS CUT前日15 : 00までWEB上で操作可能です。<br>尚、FCL・危険品の修正・キャンセルは電話でのみ受付致します。連絡先はこちら。                |               |         |     |     |          |              |           |       |        |    |  |           |
|                                                           | 輸送形態 ブッ                                                                                                    | ッキングNo. CUT E | 日 出港予定日 | 荷受地 | 仕向地 | B/L Copy | Invoice/請求明細 | 貨物トレース キャ | ャンセル  |        |    |  |           |
|                                                           | 普通品LCL                                                                                                    |               |         |     |     |          |              | Track     |       |        |    |  |           |
|                                                           | 4                                                                                                    | Ŷ             |         |     |     |          |              |           |       |        |    |  |           |

## WEB BOOKINGの修正,キャンセル

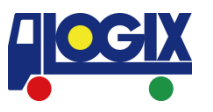

# 修正,キャンセルに関連するページは3つ存在いたします。 1. BOOKING詳細の修正 (Commodity等の修正) 2. キャンセル

3. 本船変更

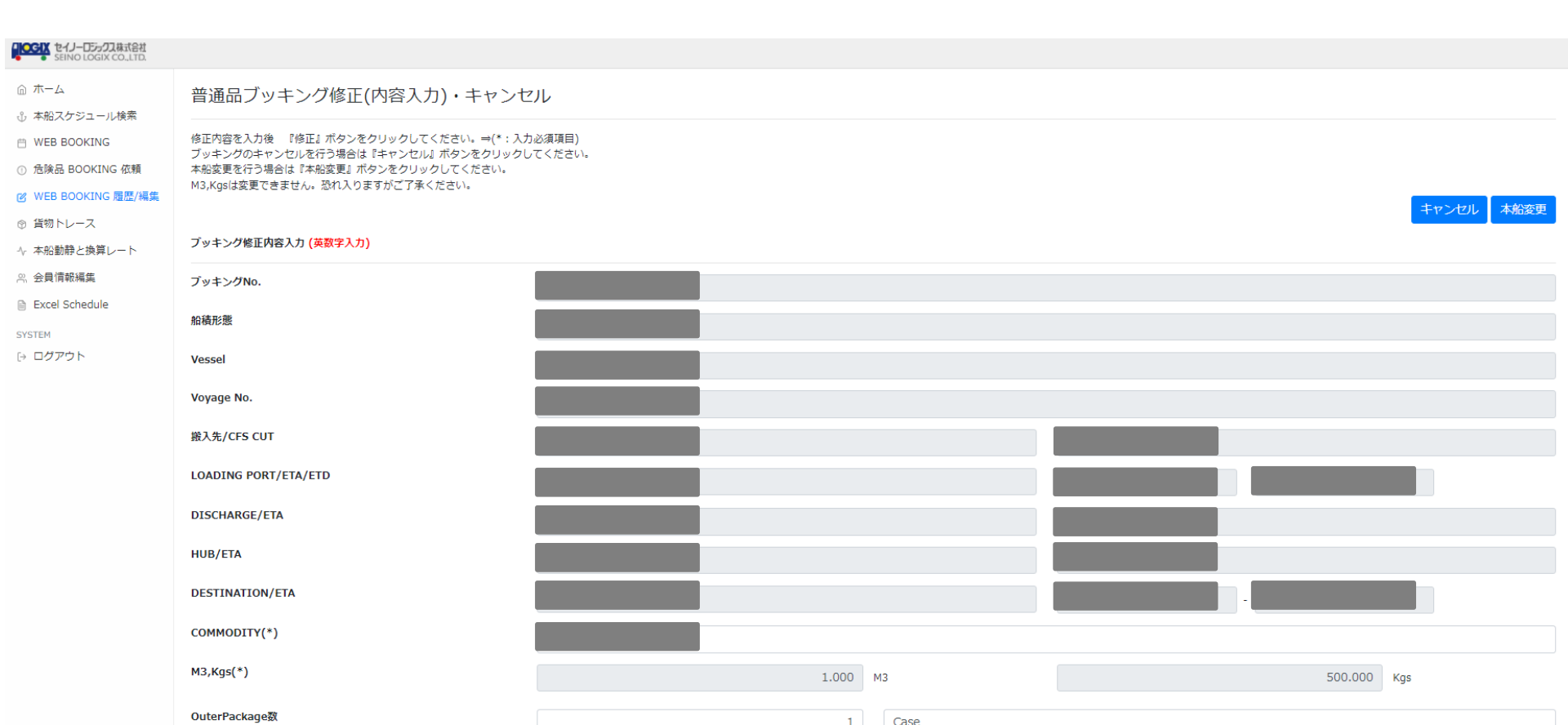

#### 1. BOOKING詳細の修正

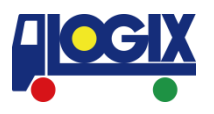

#### 修正内容を入力後『修正』ボタンをクリックしてください。 なお薄い灰色の欄は修正を承ることができません。

| COSIX セイノーロジョクス株式会社<br>SEINO LOGIX CO., LTD. |                                                                                    |       |      |  |             |  |  |  |  |  |  |
|----------------------------------------------|------------------------------------------------------------------------------------|-------|------|--|-------------|--|--|--|--|--|--|
| ☆ ホーム 小 本船スケジュール検索                           | 普通品ブッキング修正(内容入力)・キャンセ                                                              | IL    |      |  |             |  |  |  |  |  |  |
| 📋 WEB BOOKING                                | 修正内容を入力後 『修正』ボタンをクリックしてください。⇒(*:入力必須項目)<br>ブッキングのキャンセルを行う場合は『キャンセル』ボタンをクリックしてください。 |       |      |  |             |  |  |  |  |  |  |
| ① 危険品 BOOKING 依頼                             | 本船変更を行う場合は「本船変更」ボタンをクリックしてください。<br>M3,Kgsは変更できません。恐れ入りますがご了承ください。                  |       |      |  |             |  |  |  |  |  |  |
| ◎ 貨物トレース                                     |                                                                                    |       |      |  | キャンセル本船変更   |  |  |  |  |  |  |
| -\ŗ 本船動静と換算レート                               | ブッキング修正内容入力 (英数字入力)                                                                |       |      |  |             |  |  |  |  |  |  |
| ≳ 会員情報編集                                     | プッキングNo.                                                                           |       |      |  |             |  |  |  |  |  |  |
| SYSTEM                                       | 船積形態                                                                               |       |      |  |             |  |  |  |  |  |  |
| [→ ログアウト                                     | Vessel                                                                             |       |      |  |             |  |  |  |  |  |  |
|                                              | Voyage No.                                                                         |       |      |  |             |  |  |  |  |  |  |
|                                              | 搬入先/CFS CUT                                                                        |       |      |  |             |  |  |  |  |  |  |
|                                              | LOADING PORT/ETA/ETD                                                               |       |      |  |             |  |  |  |  |  |  |
|                                              | DISCHARGE/ETA                                                                      |       |      |  |             |  |  |  |  |  |  |
|                                              | HUB/ETA                                                                            |       |      |  |             |  |  |  |  |  |  |
|                                              | DESTINATION/ETA                                                                    |       |      |  | -           |  |  |  |  |  |  |
|                                              | COMMODITY(*)                                                                       |       |      |  |             |  |  |  |  |  |  |
|                                              | M3,Kgs(*)                                                                          | 1.000 | 43   |  | 500.000 Kgs |  |  |  |  |  |  |
|                                              | OuterPackage数                                                                      | 1     | Case |  |             |  |  |  |  |  |  |

#### 2. キャンセル

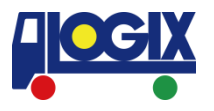

### ブッキングのキャンセルを行う場合は 『キャンセル』ボタンをクリックしてください。

| COSIX セイノーロジックス株式会社<br>SEINO LOGIX CO., LTD.                                       |                                                                                                    |                 |      |             |
|------------------------------------------------------------------------------------|----------------------------------------------------------------------------------------------------|-----------------|------|-------------|
| ☆ ホーム 小 本船スケジュール検索                                                                 | 普通品ブッキング修正(内容入力)・キャンセ                                                                                                    | IL .            |      |             |
| <ul> <li>WEB BOOKING</li> <li>危険品 BOOKING 依頼</li> <li>WEB BOOKING 履歴/編集</li> </ul> | 修正内容を入力後 『修正』ボタンをクリックしてください。⇒(*:入力。<br>ブッキングのキャンセルを行う場合は『キャンセル』ボタンをクリックして<br>本船変更を行う場合は『本船変更』ボタンをクリックしてください。<br>M3,Kgsは変更できません。恐れ入りますがご了承ください。 | が須頃目)<br>こください。 |      |             |
| ◎ 貨物トレース<br>小 本船動静と換算レート                                                           | ブッキング修正内容入力 (英数字入力)                                                                                                    |                 |      | キャンセル本船姿更   |
| ○ 会員情報編集                                                                           | ブッキングNo.                                                                                                    |                 |      |             |
| SYSTEM                                                                             | 船積形態                                                                                                    |                 |      |             |
| [→ ログアウト                                                                           | Vessel                                                                                                    |                 |      |             |
|                                                                                    | Voyage No.                                                                                                    |                 |      |             |
|                                                                                    | 搬入先/CFS CUT                                                                                                    |                 |      |             |
|                                                                                    | LOADING PORT/ETA/ETD                                                                                                    |                 |      |             |
|                                                                                    | DISCHARGE/ETA                                                                                                    |                 |      |             |
|                                                                                    | HUB/ETA                                                                                                    |                 |      |             |
|                                                                                    | DESTINATION/ETA                                                                                                    |                 |      |             |
|                                                                                    | COMMODITY(*)                                                                                                    |                 |      |             |
|                                                                                    | M3,Kgs(*)                                                                                                    | 1.000           | МЗ   | 500.000 Kgs |
|                                                                                    | OuterPackage数                                                                                                    | 1               | Case |             |

#### 3. 本船変更

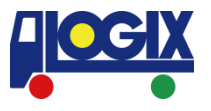

#### 本船変更を行う場合は 『本船変更』ボタンをクリックしてください。

| <b>していたい セイノーロジックス株式会社</b><br>SEINO LOGIX CO., LTD.       |                                                                                                    |                 |    |      |             |
|-----------------------------------------------------------|----------------------------------------------------------------------------------------------------|-----------------|----|------|-------------|
| ☆ ホーム 小 本船スケジュール検索                                        | 普通品ブッキング修正(内容入力)・キャンセ                                                                                       | JL              |    |      |             |
| <ul> <li>WEB BOOKING</li> <li>① 危険品 BOOKING 依頼</li> </ul> | 修正内容を入力後 『修正』ボタンをクリックしてください。⇒(*:入力,<br>ブッキングのキャンセルを行う場合は『キャンセル』ボタンをクリックし<br>本船変更を行う場合は『本船変更』ボタンをクリックしてください。 | 必須項目)<br>てください。 |    |      | Ν           |
| 図 WEB BOOKING 履歴/編集                                       | M3,Kgsは変更できません。恐れ入りますがご了承ください。                                                                              |                 |    |      | キャンセル本船変更   |
| 小 本船動静と換算レート                                              | ブッキング修正内容入力 ( <mark>英数字入力)</mark>                                                                           |                 |    |      |             |
| ≗ 会員情報編集                                                  | ブッキングNo.                                                                                                    |                 |    |      |             |
| SYSTEM                                                    | 船積形態                                                                                                    |                 |    |      |             |
| [→ ログアウト                                                  | Vessel                                                                                                    |                 |    |      |             |
|                                                           | Voyage No.                                                                                                  |                 |    |      |             |
|                                                           | 搬入先/CFS CUT                                                                                                 |                 |    |      |             |
|                                                           | LOADING PORT/ETA/ETD                                                                                        |                 |    |      |             |
|                                                           | DISCHARGE/ETA                                                                                               |                 |    |      |             |
|                                                           | HUB/ETA                                                                                                    |                 |    |      |             |
|                                                           | DESTINATION/ETA                                                                                             |                 |    |      |             |
|                                                           | COMMODITY(*)                                                                                                |                 |    |      |             |
|                                                           | M3,Kgs(*)                                                                                                   | 1.00            | 00 | МЗ   | 500.000 Kgs |
|                                                           | OuterPackage数                                                                                               |                 | 1  | Case |             |

# B/L Copy, Invoice/請求明細の閲覧

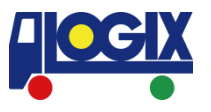

## B/L CopyやInvoice/請求明細がご用意できている場合 「Doc」が表示され、クリックが可能となります。 ファイルの閲覧, PDFファイルのダウンロードが可能です。

| LOGIX セイノーロジェクス株式会社<br>SEINO LOGIX CO., LTD.              |                                                                                                    |                   |         |                       |            |            |    |  |    |  |
|-----------------------------------------------------------|----------------------------------------------------------------------------------------------------|-------------------|---------|-----------------------|------------|------------|----|--|----|--|
| ⋒ ホーム                                                     | WEB ブッキング履歴・修正・キャンセル                                                                                                    |                   |         |                       |            |            |    |  |    |  |
| <ul> <li>WEB BOOKING</li> <li>① 危険品 BOOKING 依頼</li> </ul> | 下記いずれかの条件を入力後、『検索』ボタンをクリックしてください。<br>検索結果より普通品ブッキングの修正・キャンセルのお手続きが可能です。(CFS CUT前日15:00まで)<br>S 依頼 FCL・危険品の修正・キャンセルは電話でのみ受付致します。連絡先はごちら |                   |         |                       |            |            |    |  |    |  |
| ☑ WEB BOOKING 履歴/編集                                       |                                                                                                    |                   | ٦.      |                       |            |            | ٦. |  |    |  |
| ◎ 貨物トレース                                                  | 受付日                                                                                                    |                   | 以降      |                       | 出港予定日      | 2021/12/03 | 以降 |  |    |  |
| 小 本船動静と換算レート                                              | ブッキングNo.                                                                                                    |                   |         |                       | 仕向地        |            |    |  |    |  |
| ္ 会員情報編集                                                  | 輸送形能                                                                                                    |                   |         |                       |            |            |    |  |    |  |
| Excel Schedule                                            |                                                                                                    | •                 |         |                       |            |            |    |  | 検察 |  |
| SYSTEM                                                    |                                                                                                    |                   |         |                       |            |            |    |  |    |  |
| [→ ログアウト                                                  | 検索結果                                                                                                    |                   |         |                       |            |            |    |  |    |  |
|                                                           | 内容の確認・修正およびキャンセルはブッキングNo.をクリックしてください。<br>CFS CUT前日15:00までWEB上で操作可能です。<br>尚、FCL・危険品の修正・キャンセルは電話でのみ受付致します。連絡先はこちら。                       |                   |         |                       |            |            |    |  |    |  |
|                                                           | 輸送形態 ブッキン                                                                                                    | ングNo. CUT 日 出港予定日 | 荷受地 仕向地 | B/L Copy Invoice/請求明網 | 貨物トレース キャン | ンセル        |    |  |    |  |
|                                                           | 普通品LCL                                                                                                    |                   |         | Doc Doc1              | Track      |            |    |  |    |  |

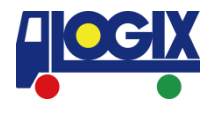

### ご不明な点やご意見などございましたら 下記お問い合わせ窓口まで ご連絡をいただけますようお願いいたします。

【お問い合わせ】 横浜:<u>yokohama@logix.co.jp</u> 大阪:<u>csosa@logix.co.jp</u> 名古屋:<u>nagoya@logix.co.jp</u>